# 安全赋能

## ①用户安全等级检查(大于等于 2)/是否独立账号

账号密码避免弱密码(账号安全等级小于 2 为弱密码),并设置使用人的手机号,密码存储使用密码管理 工具,避免写在便签上。

一人一个账号的原则,禁止一个账号多人混用,避免出问题后,难以审计,追责。

②自定义权限检查-用户组(资料编辑/成本查看/供应商/库存同步/手工下单等)

## ③实施账号是否删除或者授权

## ④是否有人员管理用户及权限功能

账号权限最小化,只给需要的权限,订单等敏感信息的权限分配需要慎重,避免权限过大导致信息泄漏(临时工账号、导出敏感信息特别要注意)。

⑤避免不必要的数据导出,导出订单(售后单、出库单)后注意文件的保护,防止文件随意拷贝、随意上 传网络

⑥员工入职前进行背景调查,离职员工账号及时禁用或删除

## ⑦开启登陆系统的 IP 白名单机制

有固定 IP 的,请开启登陆系统的 IP 白名单机制,防止账号丢失,异地登陆。

### ⑧开通聚水潭开放平台,对获取数据的传输或存储都应进行严格审查,避免数据泄露

### ⑨避免使用来路不明的第三方不正规软件

办公电脑尽量少安装软件,办公软件从正规渠道获取或者从官方网站下载。

## ⑩安装杀毒软件

推荐杀毒软件:火绒 <u>https://www.huorong.cn/</u>、ESET NOD32 <u>https://www.eset.com.cn/</u>、亚信趋势 <u>https://www.asiainfo-sec.com/</u>。win10 的操作系统也可以用系统自带的杀毒软件。建议只安装一个杀毒软件。 件。

## (11)设置带密码的屏幕保护

进入"控制面板->显示->屏幕保护程序",启用屏幕保护程序,设置等待时间为"5分钟",并启用"在恢 复时显示登陆屏"。

## 12启用防火墙

进入"控制面板->网路连接->本地连接",在高级选项的设置中,启用 windows 自带防火墙,根据业务需要限定允许远程登录该设备的 IP 地址范围。

#### ③及时给操作系统打补丁,保持最新版本

进入"控制面板->安全和维护->更改安全和维护",设置成自动更新,并在有更新提示时,不影响工作的 情况下及时重启计算机。

#### 商家 ERP 名称:

#### 客户签字:

## 时间: 年月日